# Кировское областное государственное автономное учреждение «Центр оценки качества образования»

#### Единая региональная информационная система образования Кировской области

Подсистема «Электронные журналы и дневники»

Руководство пользователя Системы Роль пользователя «Родитель»

Листов 14

Киров, 2022

## Содержание

| 1.   | Термины и определения                                                     |
|------|---------------------------------------------------------------------------|
| 2.   | Введение                                                                  |
| 3.   | Требования                                                                |
| 3.1. | Требования к квалификации специалиста5                                    |
| 3.2. | Требования к компьютеру пользователя5                                     |
| 3.3. | Требования к программному обеспечению5                                    |
| 3.4. | Перечень эксплуатационной документации, с которой необходимо ознакомиться |
| пол  | ьзователю6                                                                |
| 4.   | Доступ родителя к системе7                                                |
| 5.   | Вход в Систему                                                            |
| 6. П | росмотр дневника12                                                        |

### 1. Термины и определения

| Термин          | Определение                                            |
|-----------------|--------------------------------------------------------|
| Авторизация     | Ввод логина и пароля в форме авторизации               |
| ВИС             | Внешняя информационная система                         |
| ЕРИСОКО         | Единая региональная информационная система образования |
|                 | Кировской области                                      |
| Подсистема ЭЖ и | Подсистема «Электронные журналы и дневники» Единой     |
| ЭД, Система     | региональной информационной системы образования        |
|                 | Кировской области                                      |
| МОУО            | Муниципальные органы управления образованием           |
| 00              | Образовательная организация                            |
| ПК              | Персональный компьютер                                 |
| СНИЛС           | Страховой Номер Индивидуального Лицевого Счета         |

#### 2. Введение

Электронный журнал и электронный дневник доступны для разных категорий пользователей: Школьный Администратор, Завуч, Учитель-предметник, Классный Руководитель, Родитель, Учащийся.

Работа с электронным журналом (ЭЖ) и электронным дневником (ЭД) осуществляется через веб-интерфейс с использованием браузеров Mozilla FireFox, Google Chrome, Safari.

#### 3. Требования

В данном разделе приводится список требований, которые должны быть выполнены перед работой с Системой.

#### 3.1. Требования к квалификации специалиста

Для успешной работы с Системой необходимо иметь навыки работы с ПК и изучить Руководство пользователя, уметь запускать программы в операционной системе Microsoft<sup>®</sup> Windows или Linux.

#### 3.2. Требования к компьютеру пользователя

- ЦПУ: частота не менее 2.5 GHz, количество ядер не менее 2-х;
- Оперативная память: 2 Гб и более;
- **Монитор**: разрешением не менее 1024×768;
- Клавиатура;
- Манипулятор типа «мышь».

#### 3.3. Требования к программному обеспечению

В данном разделе содержится информация о программном обеспечении, которое должно быть установлено и находиться в рабочем состоянии на компьютерах, где осуществляется работа с Системой.

На компьютере пользователя должно быть установлено следующее программное обеспечение:

- Операционная система Microsoft<sup>®</sup> Windows 7, Microsoft<sup>®</sup> Windows 8, Microsoft<sup>®</sup> Windows 10 либо ОС семейства Linux (например, ALT Linux 5.0 Школьный и выше);
- Браузер с доступом в сеть Интернет: Mozilla Firefox, Google Chrome, Яндекс.Браузер или Орега последних версий;
- Microsoft<sup>®</sup> Office Excel или OpenOffice.org Calc (http://www.openoffice.org/ru/).

## 3.4. Перечень эксплуатационной документации, с которой необходимо ознакомиться пользователю

Для использования Подсистемы пользователь должен ознакомиться с настоящим руководством.

#### 4. Доступ родителя к системе

Для получения доступа к Системе необходимо зарегистрироваться в самой системе или же войти через ЕСИА, если у Вас есть подтвержденная (не стандартная или упрощенная) учётная запись на сайте госуслуг. Для регистрации в самой системе перейдите на сайт <u>https://one.43edu.ru</u> и нажмите кнопку «Зарегистрироваться», система автоматически перенаправит на форму регистрации.

| Электронные услуги |                            |
|--------------------|----------------------------|
|                    | Войти через 43edu.ru       |
|                    | Зарегистрироваться         |
|                    | Вход через портал госуслуг |
|                    | ©, 2022                    |
|                    |                            |

Далее пользователь должен заполнить форму с персональными данными и личным паролем для доступа в Систему (образец формы на рис. ниже).

| Электронный паспорт |                      |
|---------------------|----------------------|
| Регистрация         |                      |
|                     | снилс                |
|                     | Пароль               |
|                     | Подтверждение пароля |
|                     | Email                |
|                     | Фамилия              |
|                     | Имя                  |
|                     | Отчество             |
|                     | Дата рождения        |
|                     | Зарегистрироваться   |

Порядок заполнения формы:

1. В поле СНИЛС – ввести личный СНИЛС (Страховой Номер Индивидуального Лицевого Счета). Этот номер указан на карточке Страхового свидетельства обязательного пенсионного страхования. Образец карточки ниже. Цифры СНИЛС на рисунке 4 скрыты знаками «Х».

| ОБЯЗАТЕЛЬНОГО ПЕНСІ<br>ХХХ-ХХ | ИОННОГО СТРАХОВАНИЯ |
|-------------------------------|---------------------|
| XXX-XX                        |                     |
|                               | X-XXX XX            |
| Ф.И.О.                        |                     |
| (5)                           |                     |
|                               |                     |
| цата и место рождения         |                     |
| МОСКВА                        |                     |
|                               |                     |
|                               |                     |
| Пол Женский                   |                     |

Обратите внимание! При регистрации СНИЛС следует указывать в формате XXX-XXX-XXX XX. Сначала идут 3 трехзначных числа, разделенные знаками тире. Затем пробел и двузначное число.

**Примечание:** если на Вашей карточке перед двумя последними цифрами стоит тире, то при регистрации и дальнейшей работе с системой следует вместо тире указать пробел.

2. В поля *Пароль* и *Подтверждение пароля* ввести произвольный личный пароль, который будет затем использоваться для доступа к *Системе*.

3. E-mail – адрес электронного ящика. Необходим для активации учетной записи.

Примечание: для каждого регистрирующегося пользователя должен быть свой электронный ящик!

- 4. Заполнить поля Фамилия, Имя, Отчество.
- 5. Указать дату рождения.
- 6. Нажать кнопку Зарегистрироваться.

#### Активация учетной записи.

Сразу после заполнения формы регистрации на электронный ящик, указанный в форме, высылается письмо со ссылкой активации учетной записи. Следует открыть письмо и перейти по полученной ссылке.

Активированная таким образом учетная запись позволяет получить доступ в Систему.

**Примечание:** если Вам на почту не пришло письмо-подтверждение, то либо Вы при регистрации указали неправильно адрес электронной почты, либо проверьте папку СПАМ, письмо может прийти туда. Если в течение суток регистрация не будет подтверждена, то регистрацию можно будет пройти снова.

#### 5. Вход в Систему

Запустить Интернет браузер. В адресной строке набрать <u>https://one.43edu.ru</u>.

Если Вы регистрировались в самой системе:

На странице авторизации нажмите «Войти через 43edu.ru».

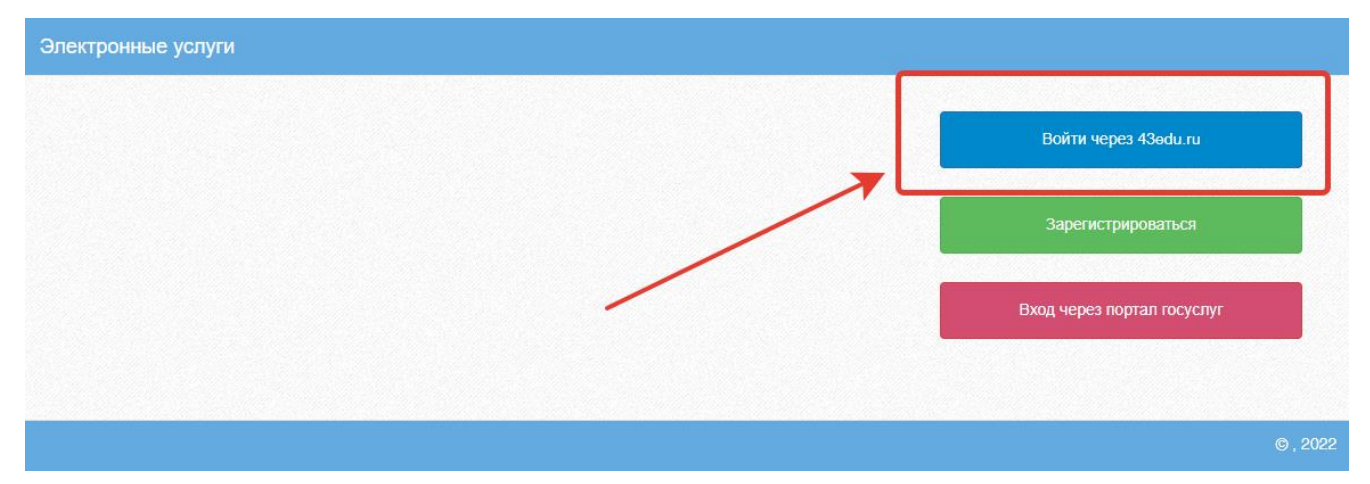

Введите логин (СНИЛС) и пароль учетной записи, созданной для работы с Электронным дневником (подробнее в разделе *Доступ родителя к системе*) и нажмите кнопку «Войти».

| Электронный паспорт |                            |     |
|---------------------|----------------------------|-----|
|                     | Логин:                     |     |
|                     | Логин, СНИЛС или Email     |     |
|                     | Пароль:                    | 1   |
|                     | Пароль                     |     |
|                     | Забыли пароль?             | 2   |
|                     | Войти                      | ↓ 2 |
|                     | Зарегистрироваться         |     |
|                     | Вход через портал госуслуг |     |
|                     |                            |     |
|                     |                            |     |

Если логин и пароль были набраны верно, то будет выполнен вход в Систему и пользователю отобразится экран с перечнем оказываемых в электронной форме услуг.

Вход через учётную запись госуслуг:

На странице авторизации нажмите «Вход через портал госулуг».

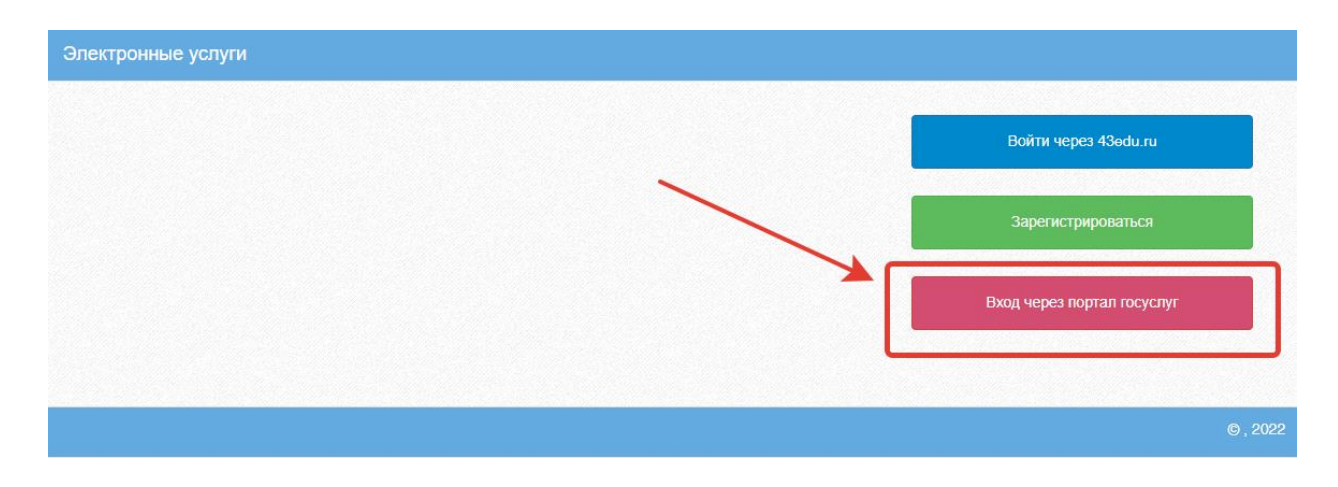

Введите логин и пароль и нажмите «Войти».

| <b>ГОСУСЛУГИ</b><br>Доступ к сервисам |   |
|---------------------------------------|---|
| электронного правительства            |   |
| Вход                                  |   |
|                                       | 1 |
| Мобильный телефон или почта           |   |
| Пароль                                | • |
| Войти                                 | 2 |
|                                       |   |
| Восстановить пародь                   |   |
| восстановить пароль                   |   |

**Примечание:** Чтобы иметь доступ к электронному дневнику, в профиле пользователя на сайте госуслуг должен быть указан Ваш СНИЛС. Этот же СНИЛС должен быть прописан Вам в школе в базе данных.

В том случае, если среди перечня услуг Электронный дневник (иконка Дневник учащегося) отсутствует, следует обратиться к сотруднику вашего образовательного учреждения, который работает с базой данных для внесения вашего СНИЛСа в базу данных или не проставлена связь родитель-ученик.

Для запуска Электронного дневника следует щелкнуть на экране иконку *Дневник учащегося* (см на рисунке ниже).

| 🔒 Электронные  | услуги               |                               |                         |
|----------------|----------------------|-------------------------------|-------------------------|
| О<br>Мои файлы | Дневник<br>учащегося | Информирование<br>ЕГЭ,ГИА,РКМ | Результаты тестирования |
|                | 2<br>2               |                               |                         |
| Заявления в    | Прием                |                               |                         |
| ОУ             | заявлений на         |                               |                         |
|                | запись в             |                               |                         |
|                | детский сад          |                               |                         |
|                |                      |                               |                         |

#### 6. Просмотр дневника

Для просмотра дневника необходимо авторизоваться в Системе и нажать на иконку *Дневник учащегося* на рабочем столе.

| 🔒 Электронные  | услуги 📕             |                                                          |
|----------------|----------------------|----------------------------------------------------------|
| О<br>Мои файлы | Дневник<br>учащегося | Информирование<br>ЕГЭ,ГИА,РКМ Результаты<br>тестирования |
|                | r<br>C               |                                                          |
| Заявления в    | Прием                |                                                          |
| ОУ             | заявлений на         |                                                          |
|                | запись в             |                                                          |
|                | детский сад          |                                                          |
|                |                      |                                                          |
|                |                      |                                                          |

Рабочий экран дневника учащегося имеет вид, представленный на рисунке ниже.

| Дневник учащегося                |                                              |                  |        |  |  |
|----------------------------------|----------------------------------------------|------------------|--------|--|--|
| < <u>01.09.2014 - 07.09.20</u>   | ДЗ: НА ПРЕДЫДУЩЕМ УРОКЕ - ОЦЕНКИ В XLS - ДНЕ | BH/IK B XLS      |        |  |  |
| 02.09. Вторник                   |                                              |                  |        |  |  |
| Урок                             | Тема урока                                   | Домашнее задание | Оценка |  |  |
| 1. Биология<br>08:45 - 09:25     |                                              |                  |        |  |  |
| 2. Физика<br>09:35 - 10:15       |                                              |                  |        |  |  |
|                                  |                                              |                  |        |  |  |
| 03.09. Среда                     |                                              |                  |        |  |  |
| Урок                             | Тема урока                                   | Домашнее задание | Оценка |  |  |
| 1. Русский язык<br>08:45 - 09:25 |                                              |                  |        |  |  |
| 2. Биология<br>09:35 - 10:15     |                                              |                  |        |  |  |
| 04.09. Четверг                   |                                              |                  |        |  |  |
| Урок                             | Тема урока                                   | Домашнее задание | Оценка |  |  |
| 1. Физика<br>08:45 - 09:25       |                                              |                  |        |  |  |
| 2. Алтебра<br>09:35 - 10:15      | Рациональные выражения                       |                  |        |  |  |
| 05.00 Петника                    |                                              |                  |        |  |  |
| ор. ор. тактица                  |                                              | _                |        |  |  |
| Урок                             | Тема урока                                   | Домашнее задание | Оценка |  |  |

Просмотр дневника по неделям осуществляется с помощью стрелок в верхней части экрана (рис. выше).

В Электронном дневнике родители могут видеть информацию о предметах, темах урока, домашнем задании, оценках и присутствии на уроке. Вы можете настроить отображение домашнего задания (рис. ниже).

| Дневник учащегося                                         |                                                    |                |               |  |  |  |
|-----------------------------------------------------------|----------------------------------------------------|----------------|---------------|--|--|--|
| <ul><li>&lt; 01.09.2014 - 07.09.20<sup>,</sup> </li></ul> | ДЗ: НА ПРЕДЫДУЩЕМ УРОКЕ 🗸                          | OЦЕНКИ B XLS 🗸 | ДНЕВНИК В XLS |  |  |  |
| 02.09. Вторник                                            | Задано на этом уроке<br>Задано на предыдущем уроке |                |               |  |  |  |
| Урок                                                      | Показать всё                                       |                |               |  |  |  |
| 1. Биология<br>08:45 - 09:25                              |                                                    |                |               |  |  |  |

В дневнике есть возможность выгружать оценки ребёнка в файл, для этого нажать кнопку «Оценки в xls» и выбрать период выгрузки (рис. ниже).

| Дневник учащегося          |                           |                  |               |  |  |
|----------------------------|---------------------------|------------------|---------------|--|--|
| < 01.09.2014 - 07.09.20′ ≯ | ДЗ: НА ПРЕДЫДУЩЕМ УРОКЕ 🗸 | ОЦЕНКИ B XLS 🗸 🗍 | ДНЕВНИК В XLS |  |  |
| 02.00 December 1           |                           | Первая четверть  |               |  |  |
| 02.09. Вторник             |                           | Вторая четверть  |               |  |  |
| Урок                       | Тема урока                | Третья четверть  |               |  |  |
| 1. Биология                |                           | Четвертая четвер | ТЬ            |  |  |
| 08:45 - 09:25              |                           | Reo ououru       |               |  |  |
| 2. Физика                  |                           | все оценки       |               |  |  |
| 09:35 - 10:15              |                           | Итоговые оценки  |               |  |  |
|                            |                           |                  |               |  |  |

Если эта кнопка не активна, следует обратиться в школу, скорее всего у них не заполнены периоды, по которым учится школа, или не указан период по умолчанию.

Также можно выгрузить в файл сам дневник, выгрузится та неделя, которая отображается на экране.

| Дневник учащегося                                                                                                 |                                                                                                    |
|----------------------------------------------------------------------------------------------------|----------------------------------------------------------------------------------------------------|
| <ul> <li>&lt; 01.09.2014 - 07.09.20<sup>-</sup> &gt; ДЗ: НА ПРЕДЫДУЩЕМ УРОКЕ ▼</li> <li>02.09. Вторник</li> </ul> | OЦЕНКИ B XLS - ДНЕВНИК B XLS                                                                           |
| Урок Тема урока                                                                                                   | Домашнее задание                                                                                       |
| 1. Биология<br>08:45 - 09:25                                                                                      | Открытие «Dnevnik.xls»                                                                                 |
| 2. Физика<br>09:35 - 10:15                                                                                        | Dnevnik.xls<br>являющийся: Лист Microsoft Excel 97-2003 (7,0 КБ)<br>из http://devtest.pskovedu.ru      |
| 03.09. Среда                                                                                                    | Как Firefox следует обработать этот файл? <ul> <li>Открыть в Мicrosoft Excel (по умолчанию)</li> </ul> |
| Урок Тема урока                                                                                                   | Охранить файл адание                                                                                   |
| 1. Русский язык<br>08:45 - 09:25                                                                                  | Выполнять автоматически для всех файлов данного типа.                                                  |
| 2. Биология<br>09:35 - 10:15                                                                                      | ОК Отмена                                                                                              |